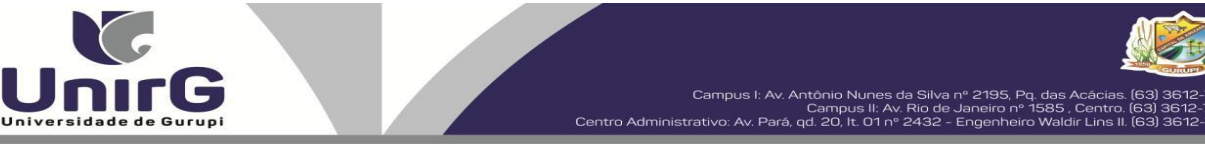

### EDITAL Nº 065/24

### CONVOCAÇÃO PARA MATRÍCULA CAMPUS DE GURUPI PROCESSO SELETIVO DIGITAL 2024/2 AMPLA CONCORRÊNCIA e COTA DE ESCOLA PÚBLICA

A Presidente da Comissão Permanente de Processo Seletivo da Universidade de Gurupi - Unirg, no uso de suas atribuições legais, considerando os itens nº 7 e 8 do Edital nº 045/24, CONVOCA os candidatos relacionados abaixo, com situação de **APROVADO** das avaliações que ocorreram no dia **09 de julho de 2024**, para realização da matrícula conforme descrição a seguir para realização da matrícula conforme descrição a seguir para realização da matrícula conforme descrição a seguir:

DIAS 11 e 12 de julho de 2024 a partir das 10:00 para todas as categorias (vagas: Ampla Concorrência e Cota Escola Pública) Ciências Contábeis, Direito Matutino, Educação Física, Engenharia Civil, Fisioterapia, Letras, Odontologia, Pedagogia e Psicologia.

Os candidatos convocados/aprovados deverão anexar todos os documentos OBRIGATÓRIOS descritos no Anexo I deste Edital e realizar a matrícula seguindo os procedimentos descritos no anexo I deste edital.

|          | CIÊNCIAS CONTÁBEIS – APROVADOS NA AMPLA CONCORRÊNCIA |           |                     |              |  |  |
|----------|------------------------------------------------------|-----------|---------------------|--------------|--|--|
| CLASSIF. | CANDIDATO (A)                                        | INSCRIÇÃO | PONTUAÇÃO<br>OBTIDA | SITUAÇÃO     |  |  |
| 1°       | DOUGLAS RAFAEL VALADARES CAVALCANTE                  | 49525     | 100                 | APROVADO (A) |  |  |
| 2°       | CESAR AUGUSTO ALVES BARROS                           | 49485     | 100                 | APROVADO (A) |  |  |

|          | DIREITO-MATUTINO – APROVADOS NA AMPLA CONCORRÊNCIA |           |                     |              |  |  |
|----------|----------------------------------------------------|-----------|---------------------|--------------|--|--|
| CLASSIF. | CANDIDATO (A)                                      | INSCRIÇÃO | PONTUAÇÃO<br>OBTIDA | SITUAÇÃO     |  |  |
| 1°       | SILVANA ALVES LEMOS                                | 49507     | 100                 | APROVADO (A) |  |  |
| 2°       | ANA CAROLINA ALMEIDA MOREIRA                       | 49503     | 100                 | APROVADO (A) |  |  |
| 3°       | SUELEN DA CONCEIÇÃO SILVA                          | 49451     | 100                 | APROVADO (A) |  |  |
| 4°       | ELOYZA ALVES GARCIA BARBOSA                        | 49490     | 100                 | APROVADO (A) |  |  |
| 5°       | KAILLANY CABRAL OLIVEIRA                           | 49476     | 100                 | APROVADO (A) |  |  |
| 6°       | RENATA ALVES DOS SANTOS                            | 49504     | 100                 | APROVADO (A) |  |  |
| 7°       | LUIS PEDRO FONSECA DE ASSUNÇÃO                     | 49510     | 100                 | APROVADO (A) |  |  |
| 8°       | MARIA EDUARDA LOPES                                | 49497     | 100                 | APROVADO (A) |  |  |
| 9°       | MARIA EDUARDA OLIVEIRA DE MEDEIROS                 | 49530     | 100                 | APROVADO (A) |  |  |
| 10°      | MARIA VICTORIA OLIVEIRA DE SOUZA                   | 49532     | 100                 | APROVADO (A) |  |  |
| 11°      | JORDANA MARIA CASTRO DE OLIVEIRA *                 | 49484     | 100                 | APROVADO (A) |  |  |
| 12°      | ALINE RIBEIRO *                                    | 49482     | 100                 | APROVADO (A) |  |  |

| Univ | <b>VERSIDADE DE Centro Adm</b> | Campus I: Av. Antôn<br>Car<br>inistrativo: Av. Pará, qd. 2 | io Nunes da Silva nº 2195. Pq.<br>npus II: Av. Rio de Janeiro nº 1<br>O, It. 01 nº 2432 - Engenheiro | das Acácias, (63) 3612-7500<br>585, Centro, (63) 3612-7500<br>Waldir Lins II. (63) 3612-7527 |
|------|--------------------------------|------------------------------------------------------------|----------------------------------------------------------------------------------------------------|----------------------------------------------------------------------------------------------|
| 13°  | ESTER DA SILVA NUNES *         | 49509                                                      | 100                                                                                                  | APROVADO (A)                                                                                 |
| 14°  | EDGAR ARAÚJO DE LIMA JÚNIOR *  | 49536                                                      | 80                                                                                                   | APROVADO (A)                                                                                 |
| 15°  | THALISSE BARBOSA DE SOUZA      | 49522                                                      | 80                                                                                                   | APROVADO (A)                                                                                 |
| 16°  | ELIANE PEREIRA ARAÚJO MOREIRA  | 49534                                                      | 80                                                                                                   | APROVADO (A)                                                                                 |
| 17°  | ARTHUR BARBOSA BERNARDES       | 49521                                                      | 80                                                                                                   | APROVADO (A)                                                                                 |

\* Conforme item **8.3** do Edital nº 045/2024 – Processo Seletivo Digital 2024/2

|          | EDUCAÇÃO FISICA - APROVADOS NA AMPLA CONCORRÊNCIA |           |                     |              |  |
|----------|---------------------------------------------------|-----------|---------------------|--------------|--|
| CLASSIF. | CANDIDATO (A)                                     | INSCRIÇÃO | PONTUAÇÃO<br>OBTIDA | SITUAÇÃO     |  |
| 1°       | MATEUS SILVA LEMOS                                | 49526     | 100                 | APROVADO (A) |  |
| 2°       | PATRÍCIA ANDRÉ NARCISO *                          | 49516     | 80                  | APROVADO (A) |  |

\* Conforme item 8.3 do Edital nº 045/2024 – Processo Seletivo Digital 2024/2

| ENGENHARIA CIVIL – APROVADOS AMPLA CONCORRÊNCIA |                               |           |                     |             |
|-------------------------------------------------|-------------------------------|-----------|---------------------|-------------|
| CLASSIF.                                        | CANDIDATO (A)                 | INSCRIÇÃO | PONTUAÇÃO<br>OBTIDA | SITUAÇÃO    |
| 1°                                              | JOÃO GUILHERME AGUIAR BARBOSA | 49537     | 100                 | APROVADO(A) |

|          | FISIOTERAPIA – APROVADOS AMPLA CONCORRÊNCIA |           |                     |             |  |
|----------|---------------------------------------------|-----------|---------------------|-------------|--|
| CLASSIF. | CANDIDATO (A)                               | INSCRIÇÃO | PONTUAÇÃO<br>OBTIDA | SITUAÇÃO    |  |
| 1°       | VANESSA BEZERRA CAVALHEIRO                  | 49523     | 100                 | APROVADO(A) |  |
| 2°       | MYLLENA BEZERRA DOS SANTOS *                | 49514     | 100                 | APROVADO(A) |  |

\* Conforme item **8.3** do Edital nº 045/2024 – Processo Seletivo Digital 2024/2

| LETRAS – APROVADOS AMPLA CONCORRÊNCIA |                         |           |                     |             |
|---------------------------------------|-------------------------|-----------|---------------------|-------------|
| CLASSIF.                              | CANDIDATO (A)           | INSCRIÇÃO | PONTUAÇÃO<br>OBTIDA | SITUAÇÃO    |
| 1°                                    | MIGUEL GUIMARÃES CASTRO | 49478     | 80                  | APROVADO(A) |

|          | ODONTOLOGIA – APROVADOS NA AMPLA CONCORRÊNCIA |           |                     |             |  |  |
|----------|-----------------------------------------------|-----------|---------------------|-------------|--|--|
| CLASSIF. | CANDIDATO (A)                                 | INSCRIÇÃO | PONTUAÇÃO<br>OBTIDA | SITUAÇÃO    |  |  |
| 1°       | MARIA VICTORIA OLIVEIRA DE SOUZA              | 49531     | 100                 | APROVADO(A) |  |  |
| 2°       | LAYS FERREIRA DA SILVA *                      | 49495     | 100                 |             |  |  |
| 3°       | JOSÉ GABRIEL FLORENTINO BORGES                | 49483     | 40                  | APROVADO(A) |  |  |

\* Conforme item 8.3 do Edital nº 045/2024 – Processo Seletivo Digital 2024/2

|          | PEDAGOGIA – APROVADOS NA AMPLA CONCORRÊNCIA |           |                     |             |  |
|----------|---------------------------------------------|-----------|---------------------|-------------|--|
| CLASSIF. | CANDIDATO (A)                               | INSCRIÇÃO | PONTUAÇÃO<br>OBTIDA | SITUAÇÃO    |  |
| 1°       | MARIA DANIELA RAFAEL                        | 49535     | 100                 | APROVADO(A) |  |

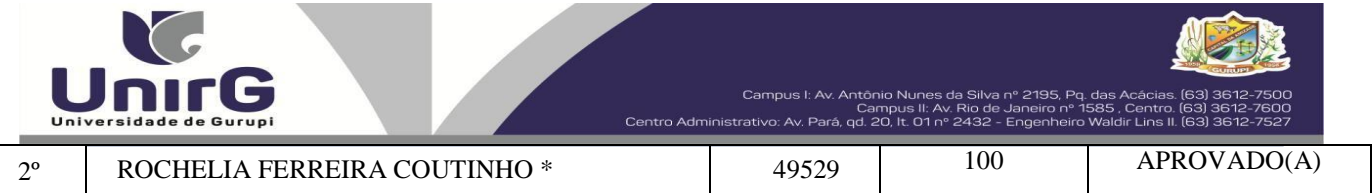

\* Conforme item **8.3** do Edital nº 045/2024 – Processo Seletivo Digital 2024/2

|          | PSICOLOGIA – APROVADOS NA AMPLA CONCORRÊNCIA |           |                     |             |  |
|----------|----------------------------------------------|-----------|---------------------|-------------|--|
| CLASSIF. | CANDIDATO (A)                                | INSCRIÇÃO | PONTUAÇÃO<br>OBTIDA | SITUAÇÃO    |  |
| 1°       | GUILHERME QUEIROZ DOS SANTOS                 | 49515     | 100                 | APROVADO(A) |  |
| 2°       | MARIANA SILVA LUZ *                          | 49501     | 100                 | APROVADO(A) |  |
| 3°       | LUDIMYLA MARTINS CAMPOS *                    | 49505     | 100                 | APROVADO(A) |  |

\* Conforme item 8.3 do Edital nº 045/2024 - Processo Seletivo Digital 2024/2

Comissão Permanente de Processo Seletivo, 10 de julho de 2024.

Prof<sup>a</sup>. Dra. Rise Consolação Iuata Costa Rank Pró-Reitora de Graduação e Extensão da Universidade de Gurupi -UnirGPresidente da Comissão Permanente de Processo Seletivo

Decreto Municipal nº 1.186/2020

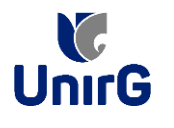

### DO PROCEDIMENTO DE MATRÍCULA INICIAL PARA OS CANDIDATOS APROVADOS

A matrícula inicial é realizada 100% digital, seguindo as normas e procedimento listados a seguir.

## PREPARAÇÃO DOS DOCUMENTOS

**DIGITALIZAR** os documentos abaixo relacionados (**frente e verso**), segundo o Edital do respectivo Processo Seletivo, de forma legível, preferencialmente na escala de cor cinza em formato PDF.

#### I. Documentos de entrega OBRIGATÓRIA NO ATO DA MATRÍCULA:

- Documento de Identificação Oficial com foto (OBRIGATÓRIO)
- Documento do Ensino Médio (OBRIGATÓRIO)\*
- Responsável Legal RG e CPF (OBRIGATÓRIO SOMENTE PARA MENORES DE IDADE)

\* É obrigatório a apresentação de pelo menos um documento de integralização do Ensino Médio. Para o ingressante mediante Cota/Escola Pública, é obrigatório anexar o Histórico Escolar que demonstre onde cursou todas as séries do ENSINO MÉDIO.

**II.** Documentos que compoem o dossiê acadêmico, que podem ser entregues no ato da matrícula ou até **60** (**sessenta**) dias após o início das aulas, não interferindo no ato da matrículainicial:

1 - Certidão de Nascimento/Casamento
 2 - Cédula de Identidade / Registro Geral
 3 - CPF- Cadastro de Pessoa Física
 4 - Comprovante de Residência
 5 - Certificado de Conclusão do Ensino
 Médio6 - Histórico Escolar de Ensino Médio

 7 - Título de Eleitor (maiores de 18 anos)
 8- Carteira de Reservista / Certificado de Dispensa de Incorporação (maiores de 18 anos do sexo masculino)
 16 - Comprovante de Votação / Certidão de Quitação Eleitoral (maiores de 18 anos)

### **ENCAMINHAR DOCUMENTOS PARA ANÁLISE**

**III.** O candidato deve **ACESSAR** a Plataforma SEI (sei.unirg.edu.br), fazer o login, utilizando seu número de CPF como usuário (username) e também seu número de CPF como senha (password).

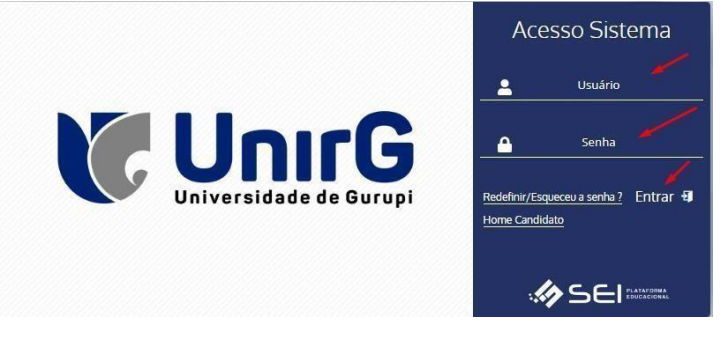

EXEMPLO Exemplo: ► CPF: 000.000.000-00 Usuário: 0000000000 Senha: 0000000000

**IV.** Ao realizar o Login, a primeira tela apresenta o **REQUERIMENTO DE MATRÍCULA**. Faça umaleitura, e em seguida clique em **ACEITAR**\*\*.

| Documento Pendente                           |                                                                                                    |
|----------------------------------------------|----------------------------------------------------------------------------------------------------|
| 三 2320010152 Marcelinho Carioca 20232 2<br>— | ± = :                                                                                                    |
|                                              | Campus II. Av. Glavabera eri 1500. Centro e. Gungel T. Di 1631 3612-7<br>Campus I. Av. Glavabera eri 1500. Centro e. Gungel - TDi 1631 3612-7<br>Centro Administrativo Avres de Silva nº 2185. Pg. das Acidesia, Gungel - TDi 1631 3612-7<br>EUNDACÃO UNIRG - UNIVERSIDADE DE GURUPI |
|                                              | REITORIA/ PRÓ-REITORIA DE GRADUAÇÃO E EXTENSÃO                                                                                                    |
| 1                                            | SECRETARIA GERAL ACADÊMICA                                                                                                    |
|                                              | REQUERIMENTO DE MATRÍCULA - SEMESTRE/ANO: 2º Semestre / 2023                                                                                                    |
|                                              | CURSO: DIREITO<br>Nº DE MATRÍCULA: 2320010152<br>ACADÊMICO(A): Marcelinho Carioca                                                                                                    |
|                                              | 🛆 ACEITAR 🖙 SAIR DO SISTEMA                                                                                                    |

IMAGEM 01: Tela que apresenta o Requerimento de matrícula e Termo de adesão contratual para ser assinado.

\*\* Caso o acadêmico ingressante seja MENOR DE IDADE, o requerimento descrito neste item, não irá aparecer em seu usuário, mas sim no usuário do responsável legal cadastrado no momento da inscrição, que utilizará os mesmos passos descritos no **item III**, utilizando como login e senha o seu CPF, e acessará o link "**PAIS**"

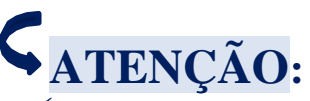

✓ Os dados pessoais constantes no requerimento de matrícula, são um reflexo do que foi preenchido no momento de inscrição no processo seletivo, caso algum dado esteja divergente, não se preocupe, posteriormente a Instituição ao receber a documentação realizará a correção.

✓ Baseado no perfil do acadêmico (idade/sexo/curso) a própria plataforma digital faz o filtro de quais documentos descritos no Item II devem compor o dossiê do acadêmico.

 $\checkmark$  Caso a Plataforma SEI identifique inconsistências em seu cadastro, ela solicitará que revise seus dados pessoais, requisitando que se corrija alguma informação incompleta, tal como Endereço ou número de telefone.

**V.** Ao Aceitar o Requerimento de Matrículas, aparecerá a tela informando sobre a Documentação a ser entregue, deve-se então clicar em <u>ENTREGAR DOCUMENTO</u>.

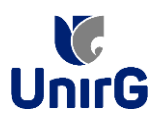

| www.unirg.edu.br                                                                                                    |  |
|----------------------------------------------------------------------------------------------------|--|
| Prezado(a) Marcelinho Carioca,<br>Consta em nosso sistema pendências de documentos em sua matrícula, clique no menu de documentação de matrícula e verifique suas pendências.<br>Documentos:<br>• Documento de Identificação Oficial com foto (OBRIGATÓRIO)<br>• Documento do Ensino Médio (OBRIGATÓRIO)<br>Atenciosamente,<br>Secretaria Acadêmica |  |
|                                                                                                    |  |
| 🕳 ENTREGAR DOCUMENTO                                                                                                    |  |

IMAGEM 02: Tela que apresenta os documento obrigatórios para realização da matrícula.

VI. O sistema te redirecionará para tela **DOCUMENTOS ENTREGUES** onde deverá realizar-se o upload /anexar individualmente os documento solicitados. Lembrado que os documentos que possuem frente e verso, devem ser digitalizados no mesmo arquivo. Ao realizar o upload de todos os documentos, deve-se clicar no ícone GRAVAR. 🚓 🕞 🕻 UnirG

| Olá Marcelinho - DIREITO |
|--------------------------|
| 2/                       |

| TIPO DOCUMENTO                                                          | DATA DE<br>ENTREGA | ENTREGUE | ARQUIVO<br>FRENTE | ARQUIVO<br>VERSO | ARQUIVO<br>ASSINADO/GEI |
|-------------------------------------------------------------------------|--------------------|----------|-------------------|------------------|-------------------------|
| 16 - Comprovante de Votação / Certidão de Quitação Eleitoral            |                    | •        |                   |                  |                         |
| 1 - Certidão de Nascimento/Casamento                                    |                    | •        | 2 🖍               |                  |                         |
| 2 - Cédula de Identidade / Registro Geral                               |                    | •        | 2                 |                  |                         |
| 3 - CPF- Cadastro de Pessoa Física                                      |                    | •        | 2                 |                  |                         |
| 4 - Comprovante de Residência                                           |                    | •        |                   |                  |                         |
| 5 - Certidão de Conclusão do Ensino Médio                               |                    | •        | 2                 |                  |                         |
| 5 - Certificado de Conclusão do Ensino Médio                            |                    | ۰        | 2                 | •                |                         |
| 6 - Histórico Escolar de Ensino Médio                                   |                    | •        | 2                 |                  |                         |
| 7 - Titulo de Eleitor                                                   |                    | ۰        | 2                 | -                |                         |
| 8 - Carteira de Reservista / Certificado de Dispensa de<br>Incorporação |                    | •        | 2                 |                  |                         |
| - Documento de Identificação Oficial com foto<br>(OBRIGATÓRIO)          |                    | •        | 2 🛩               | _                |                         |
| - Documento do Ensino Médio (OBRIGATÓRIO)                               |                    | •        | 1                 |                  |                         |

IMAGEM 03: Rol de documentos que compoem o Dossiê Acadêmico do Aluno.

# **OBSERVAÇÕES:**

- 1. São 02 (dois) os documentos de entrega obrigatória (seta vermelha na IMAGEM 03) para realização da matrícula, estes estão indicados em sua descrição como "OBRIGATÓRIOS", conforme descrito no item V deste procedimento.
- 2. Para o menor de idade, além dos dois documentos do item anterior, o sistema abrirá um terceiro ícone Obrigatório a ser anexado: RESPONSÁVEL LEGAL - RG e CPF que deverá ser um Documento Pessoal com Foto e o CPF em arquivo único.
- 3. Aparecerá sempre a relação de todos os documento que compoem o dossiê acadêmico (IMAGEM 03), entretanto, para os documentos indicados com a seta verde, o candidato tem a faculdade de entregar no processo de matrícula ou até 60 (sessenta) após início das aulas.

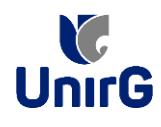

Secretaria Geral Acadêmica

VII. Após gravar, o sistema apresentará o símbolo que indica que o documento foipostado com sucesso, e seguiu para ser analisado pelo funcionário da Instituição, podendo ser Aprovado ou Rejeitado.

| Documentos Entregues                                                 |                 | _        |                      |                |               |                | _    |
|----------------------------------------------------------------------|-----------------|----------|----------------------|----------------|---------------|----------------|------|
| Entregue                                                             | Pendente        |          | Pendente Aprovaçã    |                | Docume        | ento Rejeitado |      |
| ✓                                                                    | •               |          | ۵                    |                |               | 0              |      |
| TIPO DOCUMENTO                                                       | DATA DE ENTREGA | ENTREGUE | MOTIVO INDEFERIMENTO | ARQUIVO FRENTE | ARQUIVO VERSO | ARQUIVO ASSINA | DO/O |
|                                                                      |                 | •        |                      |                |               |                |      |
| 1 - Certidão de Nascimento/Casamento                                 |                 | •        |                      | 2              |               |                |      |
| 2 - Cédula de Identidade / Registro Geral                            |                 | •        |                      | <b>1</b>       |               |                |      |
| 3 - CPF- Cadastro de Pessoa Física                                   |                 | •        |                      | <b>1</b>       |               |                |      |
| 4 - Comprovante de Residência                                        |                 | •        |                      | 2.             |               |                |      |
| 5 - Certidão de Conclusão do Ensino Médio                            |                 | •        |                      | <b>1</b>       |               |                |      |
| 5 - Certificado de Conclusão do Ensino Médio                         |                 | •        |                      | 2.             |               |                |      |
| 6 - Histórico Escolar de Ensino Médio                                |                 | •        |                      | 2              |               |                |      |
| 7 - Titulo de Eleitor                                                |                 | •        | /                    | 2.             |               |                |      |
| 8 - Carteira de Reservista / Certificado de Dispensa de Incorporação |                 | •        |                      | <b>2</b> .     |               |                |      |
| - Documento de Identificação Oficial com foto (OBRIGATÓRIO)          | 29/11/2023      | A *      |                      | 1 🛃 💼 🔍        |               |                |      |
| - Documento do Ensino Médio (OBRIGATÓRIO)                            | 29/11/2023      | ▲ 🖊      |                      | ۹ 🛍 🛓 🗈        |               |                |      |
| Upload realizado com sucesso.                                        |                 |          |                      |                |               |                |      |
| Upload realizado com sucesso.                                        |                 |          |                      |                |               |                |      |

IMAGEM 04: Tela após postar o Documento.

### FINALIZANDO A MATRÍCULA

VIII. Transcorrido lapso temporal - geralmente superior a 06 (horas) úteis após postagem dos documentos - o candidato terá a resposta se sua MATRÍCULA fora DEFERIDA ou **INDEFERIDA.** 

### a) MATRÍCULA DEFERIDA

► A Plataforma SEI-Otimize apresentará a tela inicial com mais funções a disposição docandidato. Entre essas novas opções o candidato Acessará o item FINANCEIRO sub item **FINANCEIRO**.

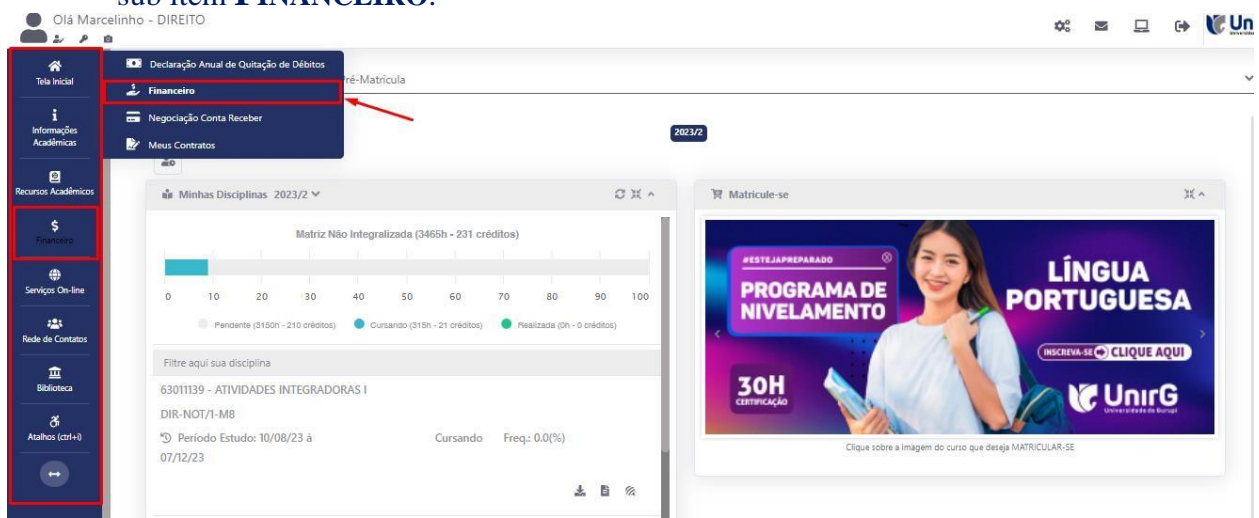

IMAGEM 05: Tela do candidato com Documentação Deferida.

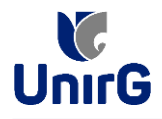

► Aparecerá o Item MINHAS CONTAS A PAGAR, selecionará então a opção EM ABERTO

(VENCIDAS E A VENCER), que listará a conta a pagar referente a matrícula. Próximo passo éescolher a forma de pagamento: emissão de boleto ou cartão de crédito 😐 😝 🕷 UnirG 

| Minhas Conta   | is a Pagar           |           |             |                 |            |               |                  |             |         |
|----------------|----------------------|-----------|-------------|-----------------|------------|---------------|------------------|-------------|---------|
| Contas         | a Pagar              |           |             |                 |            |               |                  |             |         |
| Em Aberto (Ver | ncidas e a Vencer)   | ~         | Q CONSULTAR |                 |            | B             | aixar Boleto     |             |         |
| ORIGEM         | DATA VENC.           | PARCELA   | VALOR BASE  | DESCONTO8       | ACRÉSCIMOS | VALOR A PAGAR | VALOR PAGO       | SITUAÇÃO    | OPÇÕI   |
| Matrícula      | 02/12/23             | Matrícula | R\$ 769,67  | R\$ 60,77       | R\$ 0,00   | R\$ 698,80    | R\$ 0,00         | A Receber   |         |
|                |                      | TOTAL VAL | OR BASE     | TOTAL CANCELADO | TOTAL NEG  | OCIADO        | TOTAL VALOR PAGO | TOTAL VALOR | A PAGAR |
| TOTAL          | ZADORES:             | 759,      | 57          | 0,00            | 0,00       | 1.            | 0,00             | 60,8        | 0       |
|                |                      |           |             |                 | Recebime   | nto via cartâ | io de crédito    | /           |         |
| 🛕 Dados Con    | isultados com Sucess | 0         |             |                 |            |               |                  |             |         |
|                |                      |           |             |                 |            |               |                  |             |         |
|                |                      |           |             |                 |            |               |                  |             |         |

IMAGEM 06: Tela para retirada do boleto de pagamento ou efetivação de pagamento via cartão de crédito.

Após a Compensação do valor monetário referente, a matrícula estará EFETIVADA.

**ATENÇÃO:** ✓ Nesse novo acesso, a Plataforma SEI solicitará que o candidato altere sua senha.

#### b) MATRÍCULA INDEFERIDA

Ao acessar o seu usuário na Plataforma SEI-Otimize, o sistema trará a alerta sobre a pendência de documento, informando qual documento e os motivos que fizeram ser rejeitado

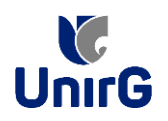

| Olá Mar                                                      | celinho - DIREITO                                                                                                    | \$<br>→ VC Unr | rG |
|--------------------------------------------------------------|----------------------------------------------------------------------------------------------------|----------------|----|
| Kela Inicial<br>⊕<br>Serviços On-Ine<br>Kalahor (cart+)<br>↔ | Prezado(a) Marcelinho Caricoa,<br>Consta em nosso sistema pendências de documentos em sua matrícula, cilque no menu de documentação de matrícula e vertifue suas pendências.<br>Documentos:<br> | ¥ ^            |    |
|                                                              | www.unirg.edu.br                                                                                                    |                |    |
|                                                              | DYNAMED EBSCO - Bases de date                                                                                                    |                |    |

IMAGEM 07: Exemplo de indeferimento de documento e suas motivações.

Ao clicar no item <u>ENTREGAR DOCUMENTO</u>, será redirecionado para o ícone descrito no item V deste tutorial, e após sanar a pendência descrita, realizará upload somente do(s)Documento(s) que rejeitado(s).

 Caso seja aceito o novo documento, seguirá os trâmites descritos no subitem A) <u>MATRÍCULADEFERIDA.</u>

**IX.** Caso julgue necessário, acesse ao **VÍDEO TUTORIAL** disponível no site da Instituição publicado no link <u>http://www.unirg.edu.br/aluno/secretaria-virtual/</u>, aba Matrícula de Calouros e Pedidos de Vaga.

X. Não é necessário enviar o comprovante de pagamento para a Instituição.

XI. Em tempo oportuno, a Instituição solicitará a apresentação da documentação original.